## **BIXOLON SRP-S300**

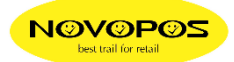

## **Taken-Sensor Error Correction**

1. Firmware-Download

Laden Sie zunächst die Datei "**[FirmwareDownload]SRP-S300 V02.04b STB** 021021.zip" herunter und entpacken Sie die Datei.

- 2. Drucker mit einem "USB-Kabel" an einen Windows-PC/Laptop anschliessen.
- 3. Firmware-Update Starten Sie das "Firmware Download Utility V1.3.0" und wählen den "SRP-S300".

|                                      |                  | Select Printer         |   |
|--------------------------------------|------------------|------------------------|---|
|                                      |                  | SRP-380                |   |
|                                      |                  | SRP-382<br>Boate       |   |
| Firmware Download Utility V1.3.0.exe | 13.01.2016 13:02 | SRP-S300               |   |
| SRP-S300 V02.04b STB 021021.fls      | 10.02.2021 16:56 | SRP-330II<br>SRP-332II | - |
| 🚳 usb.dll                            | 11.02.2021 10:58 |                        |   |

## Wählen Sie über "Configuration" die USB-Schnittstelle.

| O COM O   | LPT  © USB  C Ethernet |
|-----------|------------------------|
| Port      | USB001:                |
| Baudrate  | · ·                    |
| BitLength | · ·                    |
| Parity    | · ·                    |
| StopBit   | · ·                    |
| HandShake | · ·                    |
| ОК        | Cancel                 |

Wählen Sie über "Select f/w" die F/W "SRP-S300 V02.04b STB 021021.fls" aus.

| 🐐 Öffnen                                     | <b>—</b> ×          |
|----------------------------------------------|---------------------|
| Suchen in: 🛛 [FirmwareDownload]SRP-S300 V0 🗸 | ← 🗈 📸 🎟 -           |
| Name                                         | Änderungsdatum Ty   |
| SRP-S300 V02.04b STB 021021.fls              | 10.02.2021 16:56 FL |
|                                              |                     |
| < III                                        |                     |
| Dateiname: SRP-S300 V02.04b STB 021021.fls   | Öffnen              |
| Dateityp: Firmware File(*.fls)               | Abbrechen           |

Mittels "Download" wird das Update nun gestartet. (ca. 15 Sekunden)

| Firmware download utility V1.3                                                                                  | 3.0           |                                                                                                   |
|----------------------------------------------------------------------------------------------------|---------------|---------------------------------------------------------------------------------------------------|
| HELP : firmware downloading                                                                                     |               |                                                                                                   |
| The second second second second second second second second second second second second second second second se | Configuration | Warnning                                                                                          |
|                                                                                                    | Select f/w    | Check your Printer LED                                                                            |
|                                                                                                    | Download      | Firmware Download                                                                                 |
|                                                                                                    | Exit          | After starting the download,<br>Please wait until the download is<br>complete(LED-blinking stop). |
|                                                                                                    |               | ОК                                                                                                |

Das Firmwareupdate ist abgeschlossen, wenn der Drucker einen Papiervorschub durchführt.

## 4. Funktionstest

Mit FEED-Taste einzelne Label vorschieben und abreissen.

NOVOPOS AG 16.2.2020 fe